**Church Website Login** 

## 1 Hover over or Click "Members"

This reveals the drop-down menu for the Log In option

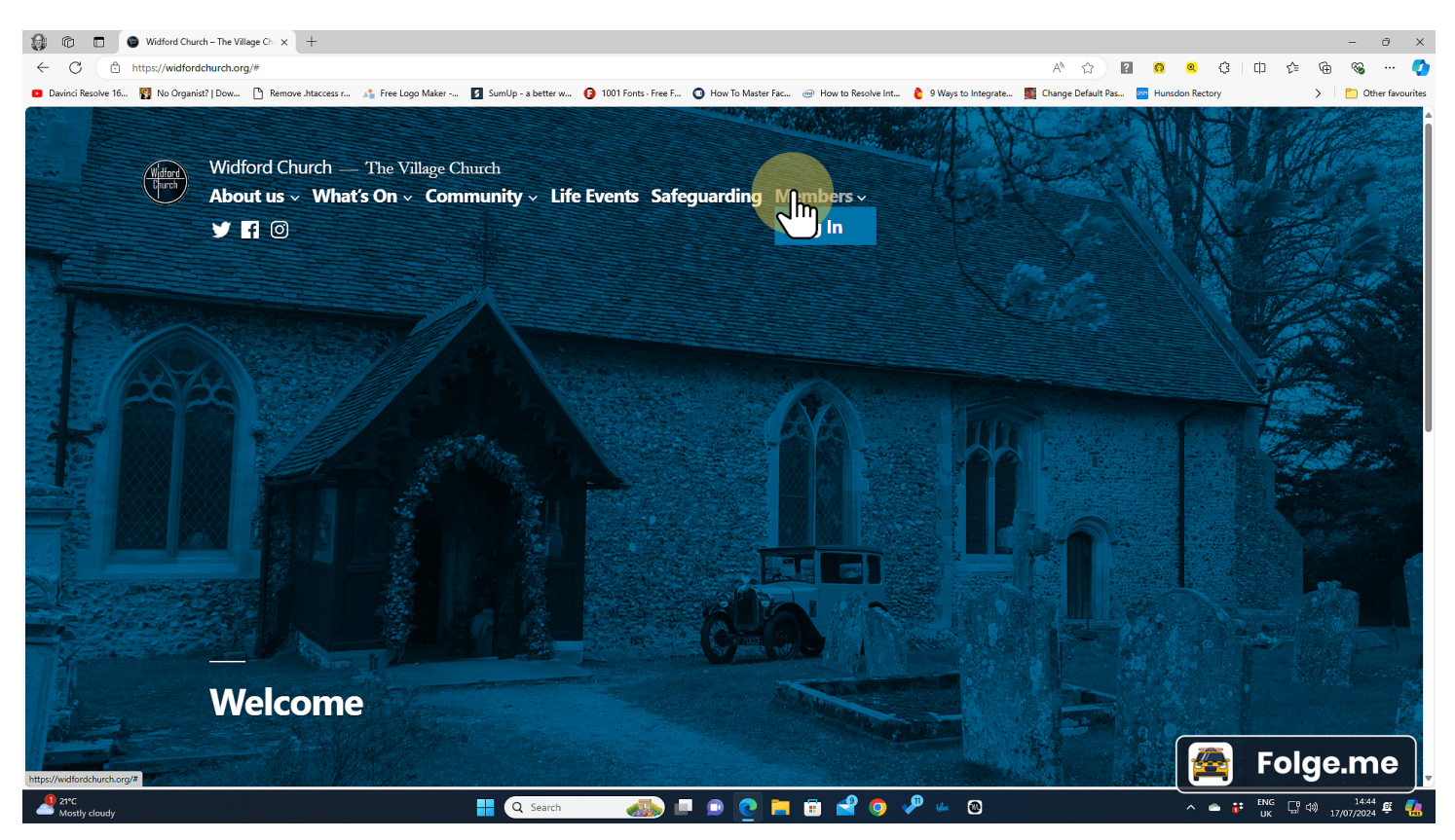

2 Click "Log In"

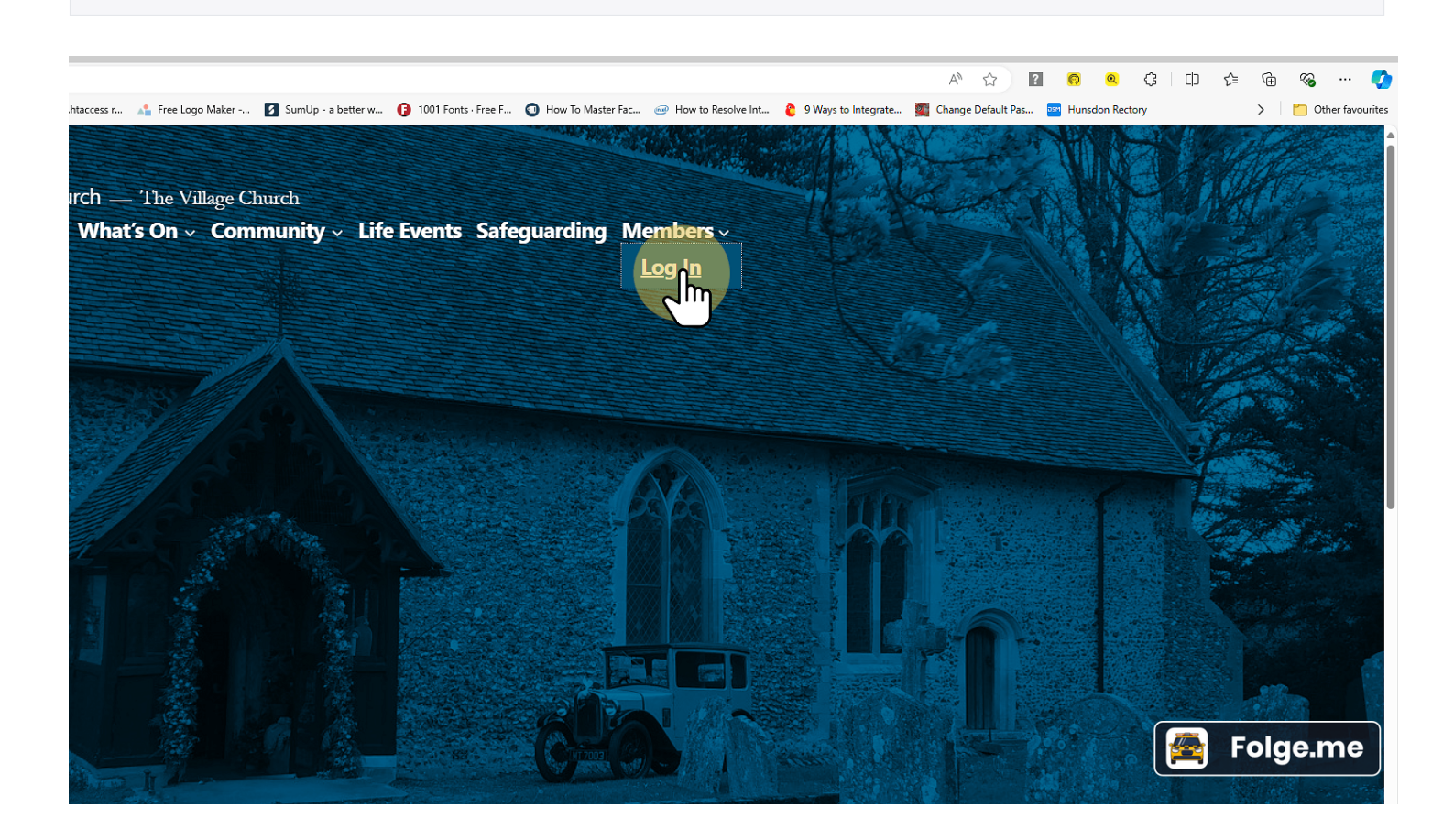

## 3 Check you're on the system

Enter your email address and click "Next"

**Please Note:** When you submit your registration, you will immediately be sent a confirmation email. Please click the link in the email to confirm or we will not be able to add you to our system (for GDPR reasons). If you cannot find the email, please check your junk or spam folder.

You may like to read our Data Privacy Notice.

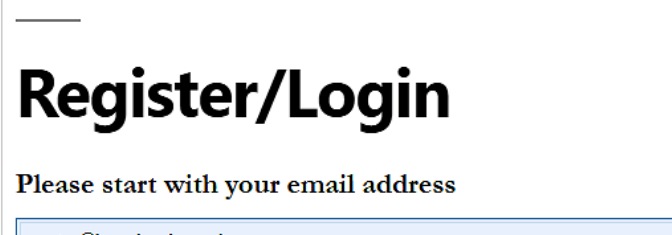

rector@hwwchurch.org.uk

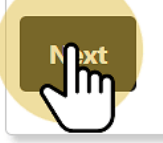

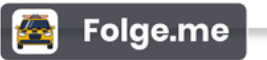

4 Log in

Re-enter your email address, add your password and click "Log In"

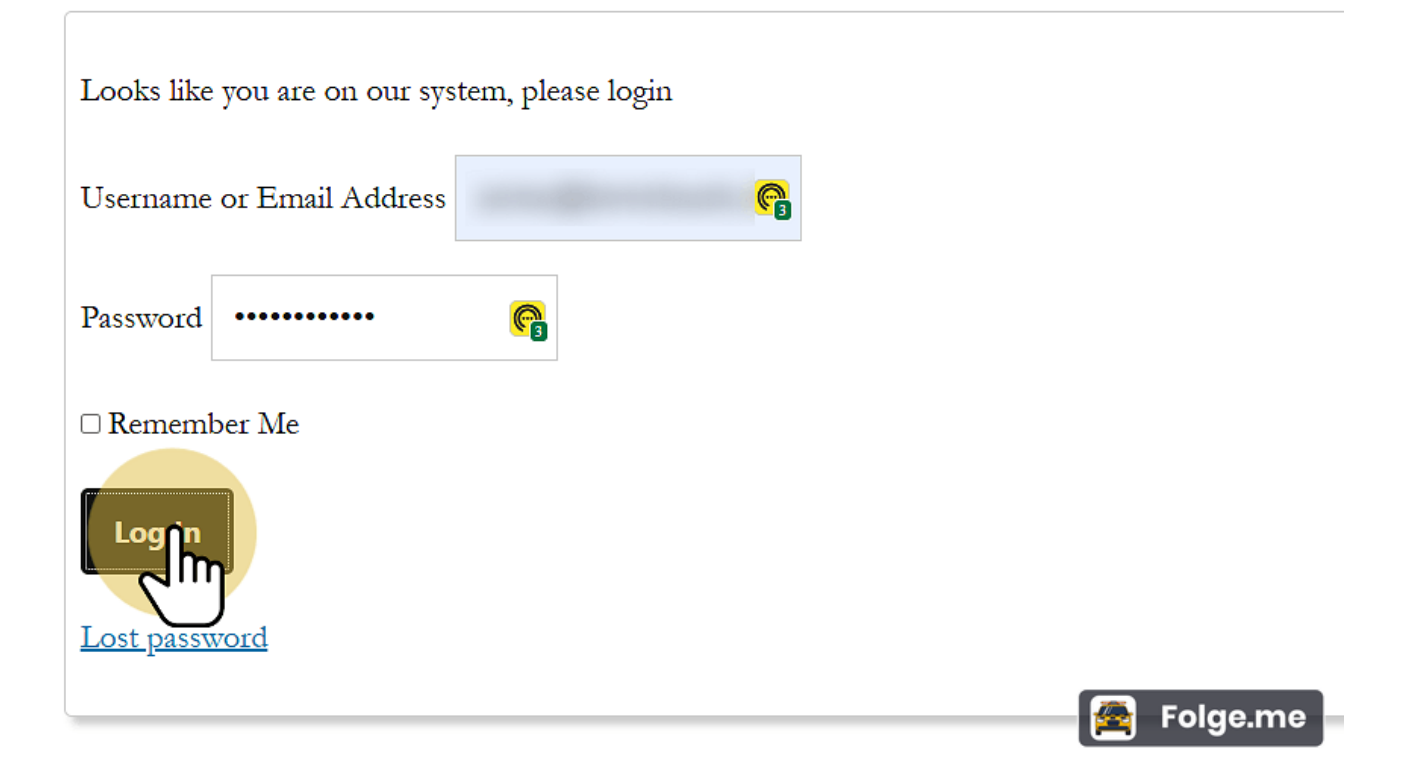

## 5 Hover over or click "Members"

The "Members" menu now has a number of additional options, depending on your level of access.

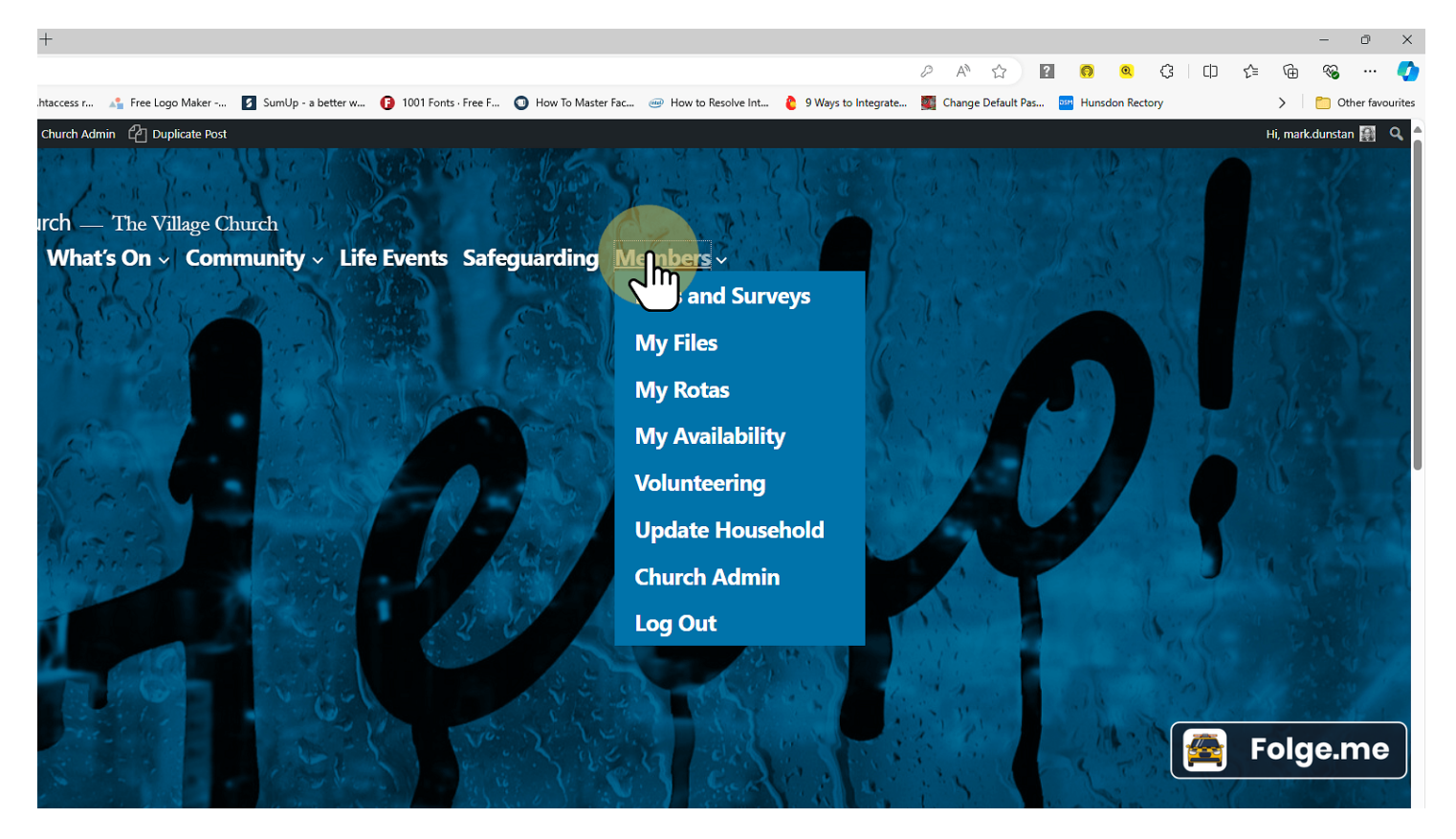